# K-Backup: Network automatic backup data to free iSCSI SAN

Monday, November 4, 2013

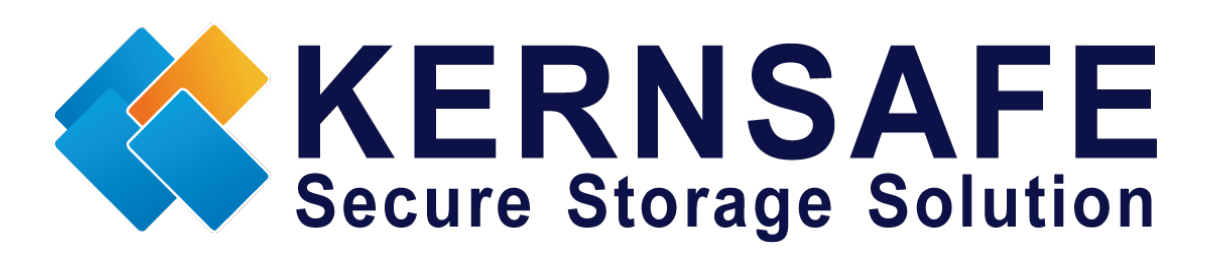

KernSafe Technologies,Inc

www.kernsafe.com

Copyright © KernSafe Technologies 2006-2013.All right reserved.

## **Table of Contents**

| Overview         | 1  |
|------------------|----|
| Create iSCSI SAN | 2  |
| Backup Job       | 2  |
| Restore Files    | 13 |
| Contact          | 17 |

### **Overview**

KernSafe K-Backup is an advanced and powerful, full-featured automatic backup software. K-Backup can be scheduled to backup files to destination in minutely, hourly, daily, on specified time etc. Being full-featured backup software, K-Backup is fully compatible with Windows Volume Shadow Copy Service (VSS), but is also provides a system snapshot which allows backup data set consistency if no VSS available.

Using Personal Level to perform local backup, this license of K-Backup allows to backup data to "local" storage, "local" of course includes local hard disk, normally another different from backup source disk and also includes iSCSI Disk and NAS drive, here is the figure for Personal user backup data to KernSafe free iSCSI SAN.

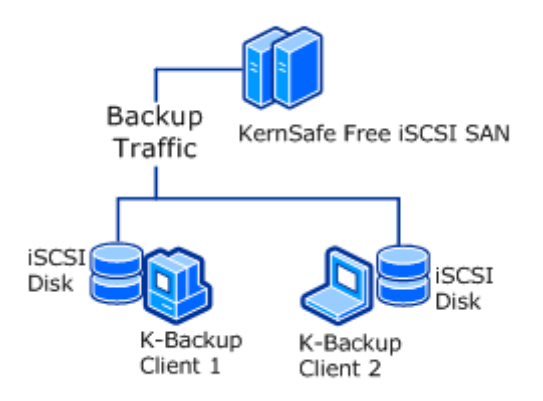

K-Backup is released as a shareware; there is only 20 days trial when you are unregistered user. To get more information about license, please visit:

www.kernsafe.com or send an Email to sales@kernsafe.com.

### **Create iSCSI SAN**

With the help of KernSafe iStorage Server, user can create free iSCSI SAN.

iStorage Server can be downloaded from:

http://www.kernsafe.com/download/istorage-server.aspx

Then user can register iStorage Server as free License.

How to create an iSCSI SAN, user can visit:

http://www.kernsafe.com/tech-articles/istorage-server-quick-start.aspx

After connecting to the iSCSI disk, user should format and create partition on the iSCSI disk and then you can use it as local hard disk.

### **Backup Job**

To be convenient and full-featured software, K-Backup has "Windows Folder" medium built in.

| e Backup Job           | Bac    | kup Medium Jot | Monitor Storage Protection Settings | i Log Viewer Help |        |  |
|------------------------|--------|----------------|-------------------------------------|-------------------|--------|--|
| Medium Delete          | Refres | h Setup        |                                     |                   |        |  |
| otember 12, 2013       | ID     | Name           | Medium Identifer                    | Туре              | Status |  |
|                        | 00     | Windows Folder | Win32_Directory                     | Windows Folder    | Online |  |
| mmon tasks             |        |                |                                     |                   |        |  |
| er's Manual<br>rn More |        |                |                                     |                   |        |  |
|                        |        |                |                                     |                   |        |  |
|                        |        |                |                                     |                   |        |  |
|                        |        |                |                                     |                   |        |  |
|                        |        |                |                                     |                   |        |  |
|                        |        |                |                                     |                   |        |  |
|                        |        |                |                                     |                   |        |  |
|                        |        |                |                                     |                   |        |  |
|                        |        |                |                                     |                   |        |  |
|                        |        |                |                                     |                   |        |  |

Open Backup Job tab, press New Backup.

The dialogue will be shown as below.

| Source                                                               |                              |
|----------------------------------------------------------------------|------------------------------|
| Choose Backup Source<br>Select backup source to schedule a backup jo | ь                            |
| Source Path                                                          |                              |
|                                                                      |                              |
|                                                                      |                              |
| Add Items Remove Items                                               | White Filters Black Filters  |
|                                                                      | < <u>Back N</u> ext > Cancel |

Click Add Items to select folders which contain the files you want to

backup.

| Source                            |                                      | X                                   |
|-----------------------------------|--------------------------------------|-------------------------------------|
| Choose Backup<br>Select backup se | Source<br>burce to schedule a backup | job 🤤                               |
| Source Path                       |                                      |                                     |
| D:\office files                   |                                      |                                     |
| Add Items                         | Remove Items                         | White Filters Black Filters         |
|                                   |                                      | < <u>Back</u> <u>N</u> ext > Cancel |

Click White Filters to configure the strategies.

| White Filter List |             |    | ×      |
|-------------------|-------------|----|--------|
|                   |             |    | +      |
|                   |             |    |        |
|                   |             |    |        |
|                   |             |    |        |
|                   |             |    |        |
|                   |             |    |        |
|                   |             |    |        |
|                   |             |    |        |
|                   |             |    | Grand  |
|                   | Add Filters | OK | Cancel |

#### Click Add Filters.

For convenience, K-Backup has popular file filters built in.

| D | ialog                                                                                                    |    | ×      |
|---|----------------------------------------------------------------------------------------------------|----|--------|
|   | Microsoft Office<br>AutoCAD<br>SQL Server<br>Picture Files<br>Compressed Files<br>Source Code Files<br>The Last Day Modified<br>test |    |        |
|   |                                                                                                    | ОК | Cancel |

Just select Microsoft Office and click OK.

| White Filter List | -                             |                       |
|-------------------|-------------------------------|-----------------------|
| File name         | ends with     ▼               | .doc -                |
| File name         | <ul> <li>ends with</li> </ul> | .docx -               |
| File name         | <ul> <li>ends with</li> </ul> | .dot -                |
| File name         | <ul> <li>ends with</li> </ul> | .dotx -               |
| File name         | <ul> <li>ends with</li> </ul> | .xls -                |
| File name         | <ul> <li>ends with</li> </ul> | .xlsx -               |
| File name         | <ul> <li>ends with</li> </ul> | .xlt -                |
| File name         | <ul> <li>ends with</li> </ul> | .xltx -               |
| File name         | <ul> <li>ends with</li> </ul> | .ppt -                |
| File name         | <ul> <li>ends with</li> </ul> | .pptx -               |
|                   |                               | Add Filters OK Cancel |

Press **OK** to finish **White Filters**.

| Source                                                               | ×                            |
|----------------------------------------------------------------------|------------------------------|
| Choose Backup Source<br>Select backup source to schedule a backup jo | ь                            |
| Source Path                                                          |                              |
| D:\office files                                                      |                              |
| Add Items Remove Items                                               | White Filters Black Filters  |
|                                                                      | < <u>Back N</u> ext > Cancel |

Press **Next** to continue.

| Media                            |                                       | <b>X</b> |
|----------------------------------|---------------------------------------|----------|
| Choose Backup<br>Set up backup r | Medium<br>nedium and distination path | Ø        |
| Media Type:                      | Windows Folder                        |          |
| Dest Path:                       | Browse                                | j        |
|                                  |                                       |          |
|                                  | < <u>B</u> ack <u>N</u> ext >         | Cancel   |

Select Media Type.

Here lists media we have added in **Backup Medium** tab.

| Media                          |                                       | ×             |
|--------------------------------|---------------------------------------|---------------|
| Choose Backup<br>Set up backup | Medium<br>nedium and distination path | <b>S</b>      |
| Media Type:                    | Windows Folder                        |               |
| Dest Path:                     |                                       | Browse        |
|                                |                                       |               |
|                                |                                       |               |
|                                |                                       |               |
|                                | < <u>B</u> ack                        | Next > Cancel |

Because of backuping to local destination, we should select Windows

#### Folder.

Browse the **Dest Path**.

| Media                            |                                       |                               | ×      |
|----------------------------------|---------------------------------------|-------------------------------|--------|
| Choose Backup<br>Set up backup n | Medium<br>nedium and distination path |                               | Ø      |
| Media Type:                      | Windows Folder                        |                               | •      |
| Dest Path:                       | E:\Dest Path                          | Browse                        |        |
|                                  |                                       |                               |        |
|                                  |                                       |                               |        |
|                                  |                                       |                               |        |
|                                  |                                       | < <u>B</u> ack <u>N</u> ext > | Cancel |

To use iSCSI SAN, we should select the iSCSI Disk.

Then press **Next** to continue.

| Settings                                                                                                    | ×                                                       |
|----------------------------------------------------------------------------------------------------|---------------------------------------------------------|
| Backup Schedule Settings<br>Set up backup schedule and behavior                                                           |                                                         |
| Compress Settings<br><ul> <li>None</li> <li>Seperated Compress</li> <li>Single Compress File</li> </ul>                   | Increment Settings<br>Full Backup<br>Incremental Backup |
| Schedule<br>Every # of Minutes                                                                                            | . 1                                                     |
| Options<br>Continue backup left files when error<br>Jgnore reparse directories.<br>Don't create backup item if not backup | ocurs.<br>p file.                                       |
|                                                                                                    | < <u>B</u> ack <u>N</u> ext > Cancel                    |

Configure Backup Schedule Settings.

#### **Compress Settings**

None: Don't compress

Separated Compress: Compress every file singly

Single Compress File: Compress all files into one compress file

#### **Incremental Settings**

Fully Backup: Backup all files during every execution

Incremental Backup: Backup newer files during execution, except

that first execution will backup all files

#### Schedule

Configure the interval time during two automatic executions of one

job.

#### Options

Continue backup left files when error occurs: Job will execute even

when errors occur

Ignore reparse directories: Job will backup only one of the same

directories to save space

Don't create backup item if not backup file: Job will not create a

backup folder if there are no files to be backup

Press Next to continue.

| Name                             |                                                  |                               | <b>X</b> |
|----------------------------------|--------------------------------------------------|-------------------------------|----------|
| Finishing Back<br>Specify a back | <b>up Setup</b><br>up name and finish the wizard |                               | 6        |
| Backup Name:                     | Office Files                                     |                               |          |
|                                  |                                                  | < <u>B</u> ack <u>N</u> ext > | Cancel   |

Type the Backup Name as you like.

Press Next to continue.

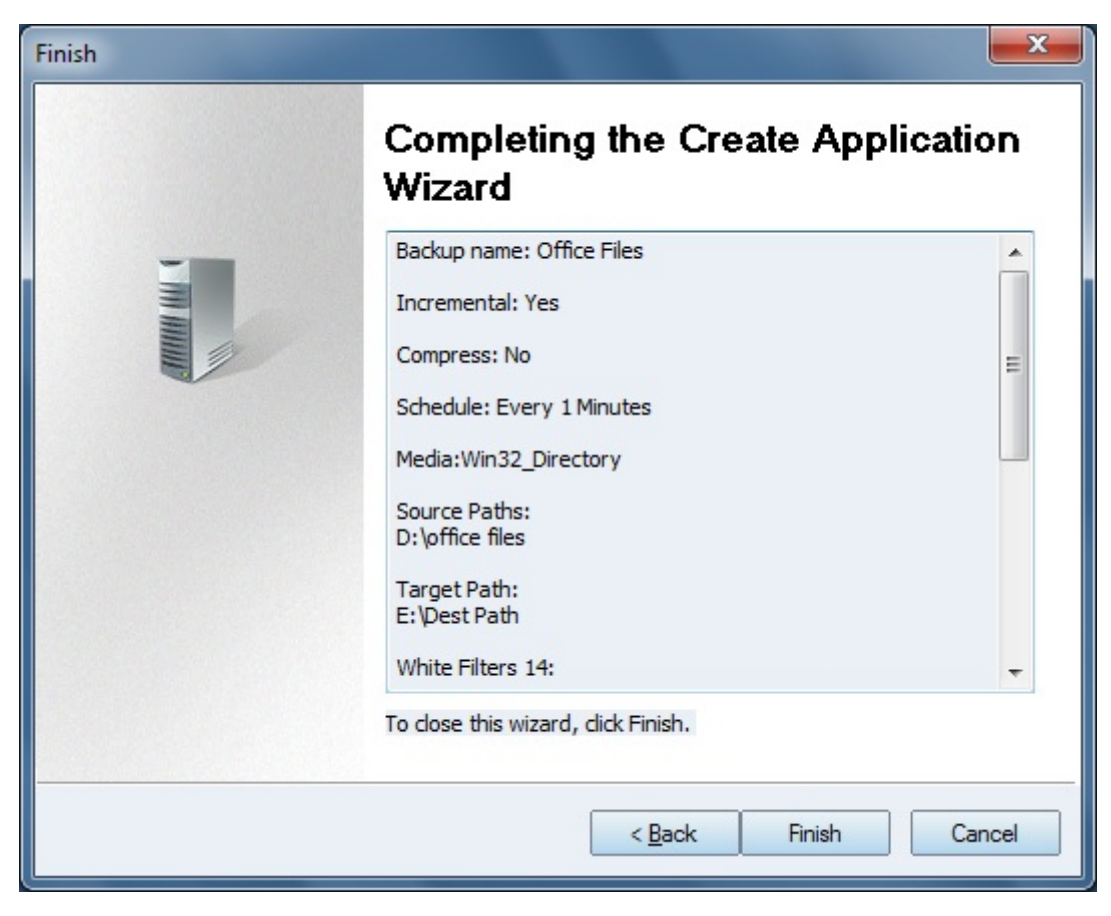

Check the information and press Finish to complete it.

| K-Backup Suite<br>le View Go Tool | s Help             |                       |                      |                  |           |         |
|-----------------------------------|--------------------|-----------------------|----------------------|------------------|-----------|---------|
| lome Backup Job                   | Backup Medium      | Job Monitor Storag    | ge Protection Settin | ngs Log Viewer H | Help      |         |
| ew Backup Enable [                | Disable Restore Re | fresh Setup Delete Ru | un Fully Backup      |                  |           |         |
| October 14, 2013                  | Backup Name        | Source Path           | Target Path          | Schdule          | Туре      | Status  |
|                                   | Office Files       | D:\office files       | E:\Dest Path         | Every 1 Minutes  | Increment | Enabled |
| Common tasks                      |                    |                       |                      |                  |           |         |
| User's Manual<br>Learn More       |                    |                       |                      |                  |           |         |

After the job was successfully created, the status should be "Enabled".

| 📢 K-Backup Sulte          |                     |                      |                       |                 |           | - <b>D</b> × |
|---------------------------|---------------------|----------------------|-----------------------|-----------------|-----------|--------------|
| <u>File View Go Tools</u> | <u>H</u> elp        |                      |                       |                 |           |              |
| Home Backup Job           | Backup Medium       | Job Monitor Storag   | e Protection Settings | Log Viewer Help |           |              |
| New Backup Enable D       | )isable Restore Ref | resh Setup Delete Ru | n Fully Backup        |                 |           |              |
| October 14, 2013          | Backup Name         | Source Path          | Target Path           | Schdule         | Туре      | Status       |
|                           | Office Files        | D:\office files      | E:\Dest Path          | Every 1 Minutes | Increment | Backuping    |
| Common tasks              |                     |                      |                       |                 |           |              |
| User's Manual             |                     |                      |                       |                 |           |              |
| Learn More                |                     |                      |                       |                 |           |              |
|                           |                     |                      |                       |                 |           |              |
|                           |                     |                      |                       |                 |           |              |
|                           |                     |                      |                       |                 |           |              |
|                           |                     |                      |                       |                 |           |              |
|                           |                     |                      |                       |                 |           |              |
|                           |                     |                      |                       |                 |           |              |
|                           |                     |                      |                       |                 |           |              |
|                           |                     |                      |                       |                 |           |              |
|                           |                     |                      |                       |                 |           |              |
|                           |                     |                      |                       |                 |           |              |
|                           |                     |                      |                       |                 |           |              |
|                           |                     |                      |                       |                 |           |              |

When the job is running, the status will change to "Backuping".

### **Restore Files**

After the job was successfully created, you can check execution

information of the job in **Job Monitor** tab.

| Skillarkup Sorte<br>Eile View Go Iooli      | s <u>H</u> elp                      |                             |                     |          |
|---------------------------------------------|-------------------------------------|-----------------------------|---------------------|----------|
| Home Backup Job                             | Backup Medium Job Monitor Store     | age Protection Settings Log | Viewer Help         |          |
| Restore Wizard Refresh                      | Delete Rename Map Browse            |                             |                     |          |
| October 11, 2013                            | All Backups                         |                             | •                   | Refresh  |
|                                             | Backup Name                         | Backup Time                 | Finish Time         | tem Coun |
| Common tasks<br>User's Manual<br>Learn More | ☐ Office Files<br>2013-10-11 152548 | 2013-10-11 15:25:48         | 2013-10-11 15:25:49 | 23/23    |

Press Restore Wizard on the Job Monitor tab.

| Rack in Set          |                   |   |  |
|----------------------|-------------------|---|--|
| outrop set.          | Office Files      | • |  |
| Choose Backup Items: | 2013-10-11 152548 |   |  |
|                      |                   |   |  |
|                      |                   |   |  |
|                      |                   |   |  |
|                      |                   |   |  |
|                      |                   |   |  |
|                      |                   |   |  |
|                      |                   |   |  |

Select a backup item and press Next to continue.

| Select backup files to be restored |                        |                     | 5             | F |
|------------------------------------|------------------------|---------------------|---------------|---|
| Files Tree (0 files seleced)       | File Size              | Modify Time         | File Attribut | e |
| 🖃 🔜 🎍 office files                 | h in the second second |                     |               |   |
| 🖃 🧾 鷆 Data Sheet                   |                        |                     |               | Π |
| Book 1.xlsx                        | 8.00K                  | 2013-09-17 02:59:16 | A             |   |
| Book2.xlsx                         | 8.00K                  | 2013-09-17 02:59:16 | A             |   |
| Book3.xlsx                         | 8.00K                  | 2013-09-17 02:59:16 | A             |   |
| Book4.xlsx                         | 8.00K                  | 2013-09-17 02:59:16 | A             | = |
| Book5.xlsx                         | 8.00K                  | 2013-09-17 02:59:16 | A             |   |
| Book6.xlsx                         | 8.00K                  | 2013-09-17 02:59:16 | A             |   |
| Book7.xlsx                         | 8.00K                  | 2013-09-17 02:59:16 | A             |   |
| Book8.xlsx                         | 8.00K                  | 2013-09-17 02:59:16 | A             |   |
| 🖃 📃 퉲 document                     |                        |                     |               | - |
| document01.docx                    | 9.72K                  | 2013-09-17 02:59:27 | A             |   |
| document02.docx                    | 9.72K                  | 2013-09-17 02:59:27 | A             |   |
| comment03.docx                     | 9.72K                  | 2013-09-17 02:59:27 | A             |   |
| document04.docx                    | 9.72K                  | 2013-09-17 02:59:27 | A             |   |
| document05.docx                    | 9.72K                  | 2013-09-17 02:59:27 | A             |   |
| document06.docx                    | 9.72K                  | 2013-09-17 02:59:27 | A             |   |
|                                    |                        |                     |               | - |

You can select separated files or click root directory to restore all

files.

Press Next to select the local destination you want to restore to.

| Restore Wizard                                                                 |                       | <b>×</b> |
|--------------------------------------------------------------------------------|-----------------------|----------|
| Choose Destination Folder<br>Select a destination folder to store backup files |                       | õ        |
| Restore To:                                                                    |                       |          |
| C:\restore                                                                     |                       | Browse   |
|                                                                                |                       |          |
|                                                                                |                       |          |
|                                                                                |                       |          |
|                                                                                |                       |          |
|                                                                                |                       |          |
|                                                                                |                       |          |
|                                                                                |                       |          |
|                                                                                |                       |          |
|                                                                                | < <u>B</u> ack Finish | Cancel   |

Press **Finish** to restore files.

Combining iSCSI SAN with local backup is an efficient, safe and stable solution.

### Contact

| Support:      | support@kernsafe.com                                |
|---------------|-----------------------------------------------------|
| Sale:         | sales@kernsafe.com                                  |
| Home Page:    | http://www.kernsafe.com/                            |
| Product Page: | http://www.kernsafe.com/product/k-backup.aspx       |
| Licensing:    | http://www.kernsafe.com/product/k-backup/license-co |
|               | mpares.aspx                                         |
| Forum:        | http://www.kernsafe.com/forum/                      |

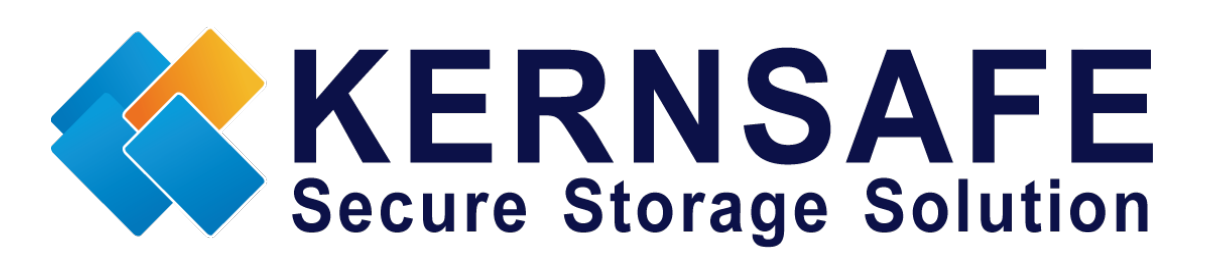

KernSafe Technologies,Inc

www.kernsafe.com

Copyright © KernSafe Technologies 2006-2013.All right reserved.